學生輸入學校公假申請教學 10911版 ※學生輸入"學校公假申請"時,須指定一名教職員工登記為申請人, 請同學事先向該位教職員工報告需請假之事宜,並取得該教職員工 同意後再執行登錄以下步驟。登錄完成後,再由申請人做初步審核。 簡易步驟 進入學校首頁→登入在校學生→教務選項的教務行政資訊系統→左側選單的學務系 統→學生請假→學生請假作業→學校公假申請→填寫申請資料(詳細步驟說明請見圖 解)→送出。

## 圖解步驟

1. 點選在校學生並登入個人帳號。

|                         | 回首頁                | 舊版首頁                      | English                     | Кеум | /ord | Q            |
|-------------------------|--------------------|---------------------------|-----------------------------|------|------|--------------|
| 在校驾                     | 學生 新生資訊            | International<br>students | 畢業校友                        | 貴賓訪客 | 教職員  | 退休同仁         |
| 招生資訊 校<br>Admission Bul | 園公告<br>letin Board |                           |                             |      |      |              |
| 1000                    |                    |                           |                             |      |      | 711          |
| 2.於左側選單點                | 選教務選項              | →教務行政育                    | 資訊系統                        | 0    |      |              |
| Ξ選單   ◆                 |                    | 支宜蘭大學                     |                             |      |      |              |
| (學 一般功能 )               |                    |                           |                             | -    |      | 1            |
| ▲ 教務選項 、                | 教務行政資訊系統           | 統                         | Missions<br>一 午 44 。 教 44 I |      |      |              |
| ☞ 學務選項 →                | 選課系統               |                           | _+x · 我個                    |      |      |              |
|                         | 數位學習園區             |                           |                             |      |      | 6-20-        |
| 《》 職涯小學堂 >              | 課程資訊               |                           | 1 × ×                       | II   | 5 6  | 5            |
| ❻ 排行&中獎 ›               | 暑修選課               |                           |                             | -    |      | Missic<br>中央 |
|                         |                    | 44                        |                             |      |      |              |

| 3.於左側選單依序點選學務系統→學生請假→學生請假                     | 作業→                 | 學校公假申讀 | 請。    |
|-----------------------------------------------|---------------------|--------|-------|
| ·····································         | I I                 |        |       |
| ■                                             |                     |        |       |
| ■□□學生宿舍                                       |                     |        |       |
| ■ □ 就學貸款                                      |                     |        |       |
| □ □ 兵役調査(男生限定)                                |                     |        |       |
| □ □ □ □ □ □ □ □ □ □ □ □ □ □ □ □ □ □ □         |                     |        |       |
| ♀ ● ● 學生請假                                    |                     |        |       |
|                                               |                     |        |       |
|                                               |                     |        |       |
|                                               |                     |        |       |
|                                               |                     |        |       |
| □□□□□□□□□□□□□□□□□□□□□□□□□□□□□□□□□□□□□□        |                     |        |       |
| 1 依步驟填宦咨料                                     |                     |        |       |
|                                               |                     |        |       |
| 圖 一 學校公假申請                                    |                     |        | 6.    |
| 【編輯畫面】- 新增                                    |                     |        | 清除 送出 |
| 申請日期: 109/08/17 ,                             | 請假類別                | 公假 🗸   |       |
|                                               | <b>第</b> 、<br>國片研友、 |        |       |
|                                               | 7×1×1+0 ·           |        |       |
| 請假人: / 選擇學生 暫存                                | 匯入檔案:               |        |       |
| 3                                             | 4.                  |        |       |
| 請假日期*:                                        | 請假事由<br>*:          | 1      |       |
| 5                                             |                     |        | Y     |
| <b>》                                     </b> |                     |        |       |
| 附加完調冉點選「法出」<br>檢附證明文                          |                     |        |       |
| 件:                                            |                     |        |       |
|                                               |                     |        |       |
|                                               |                     |        |       |

①設定負責教職員工:按下圖一紅框中的藍色小門,進入圖二查詢頁面,於姓名欄輸 入教職員工姓名後按查詢,於下方條列找到教職員工資料後,按帶回。

|        | <u>司</u> 査詢畫面<br>— |        |            |       |    |
|--------|--------------------|--------|------------|-------|----|
| 回-<br> | -                  |        |            | 關閉 清除 | 查詢 |
|        | 單位名稱:              | 全部 💙   | 身份類別: 全部 🖌 | 任別:全部 | ~  |
|        | 帳號:                |        | 姓名: 陳千美    |       |    |
|        | 職稱:                | 全部 🗸   | 專兼職: 全部 🖌  |       |    |
|        | 在職狀態:              | 1-在職 🗸 |            |       |    |
|        |                    |        |            |       |    |

## POS1020\_教職員開窗多選

|    | 帳號     | 中文姓名 | 單位代碼 | 單位名稱     | 職稱 | 電子信箱              |
|----|--------|------|------|----------|----|-------------------|
| 帶回 | cmchen | 陳千美  | 0010 | 生活輔導與軍訓組 | 組員 | cmchen@niu.edu.tw |

②設定請假學生:按下圖一中請假人欄位→選擇學生進入圖三查詢頁面→於學號欄中 填寫需請公假同學之學號→查詢→於下方條列找到該學生資料後按帶回。

| <b>)</b> <u> </u> <u> </u> <u> </u> <u> </u> <u> </u> <u> </u> <u> </u> <u> </u> <u> </u> <u> </u> |            |     |            |      |        |    |
|----------------------------------------------------------------------------------------------------|------------|-----|------------|------|--------|----|
|                                                                                                    |            |     |            |      | 清除 査詢  | 關閉 |
| 學制: 全部 🗸                                                                                           |            | 學院: | 全部 🖌       |      |        |    |
| 系所: 全部                                                                                             | ~          | 年級: | 全部 🗸 🗌 延修生 |      | 斑級: 全部 | ~  |
| 學號: B <b>BBBB</b> 5                                                                                |            | 姓名: |            |      |        |    |
|                                                                                                    |            |     |            |      |        |    |
| 57]ENRJ030_學生開窗                                                                                    |            |     |            |      |        |    |
|                                                                                                    |            |     |            |      |        |    |
|                                                                                                    |            |     |            |      |        |    |
| 學制 學院                                                                                              | 条所         |     | 年級田級       | 學號   | 姓      | 8  |
| <u>第四</u> 學士址                                                                                      |            |     |            |      |        |    |
| ※若欲請多位學生之公假,可                                                                                      | 「從匯入檔案欄中匯入 | 學生  | 名單(名單格)    | 式請參考 | "下載    |    |

※若欲請多位學生之公假,可從**匯入檔案**欄中**匯入**學生名單(名單格式請參考"下載 範本")。

| <b>匯入檔案:</b> 選擇檔案 未選擇任何檔案 | 匯入 | 下載範本 |  |
|---------------------------|----|------|--|
|---------------------------|----|------|--|

③設定請假日期:按下紅框中的月曆圖案,選擇欲請假的日期→按選擇請假節次選擇 欲請假之課程(系統會在該公假審核通過時 e-mail 通知您選擇請假課程之任課老師。)

| 請假日期*: | <br>: |
|--------|-------|
|        |       |

④填寫請假事由

**⑤上傳證明文件**:按選擇檔案→於說明欄填寫該證明之名稱→附加,附加後您上傳的 文件會條列於預覽列。

|                 | 選 | 擇檔案 | 未選擇任何檔案 | 說明: |         |      | 附加 |
|-----------------|---|-----|---------|-----|---------|------|----|
|                 |   |     |         |     | 附加完請再點選 | 「送出」 |    |
|                 |   | 預覽  |         |     |         |      |    |
| 100月16日9月,又1千 · | ₽ |     | test    |     |         |      |    |

<u>⑥送出</u>

登錄完成後,您的假單會由您填寫之教職員工初步審核後執行

後續請假簽核流程。